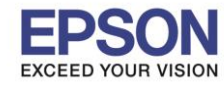

## หัวข้อ

รองรับพรินเตอร์รุ่น : R2000 รองรับระบบปฏิบัติการ : Windows XP,7

: ค่ากำหนด Driver R2000

การเลือกลักษณะการกำหนดค่าต่างๆในไดร์เวอร์R2000 เพื่อให้ลักษณะการพิมพ์ออกมาสมบูรณ์นั้นต้องมีการเลือกค่าsettingต่างๆให้ตรงกับ ลักษณะการใช้ โดยไดร์เวอร์เครื่องพิมพ์มีส่วนที่ต้องกำหนดหลักๆดังนี้

1. หน้าต่าง Main

| Main 🖻 Pa        | age Layout 🥒 Utility |              |        |       |              |
|------------------|----------------------|--------------|--------|-------|--------------|
| Select Setting : | Current Settings     |              | ~      | S     | ave/Del      |
| Media Settings   | 4                    |              |        |       |              |
| Media Type ;     | Epson Premium Glossy |              | *      | Custo | om Settings  |
| Color :          | Color                |              | *      |       |              |
| Print Quality :  | Quality Options      |              | ~      |       |              |
| Mode :(J)        | PhotoEnhance         |              | ~      | A     | dvanced      |
| Size :           | Letter 8 1/2 × 11 in |              | ×      | Use   | er Defined   |
| Duint Durauiauu  |                      | Cartridge Op | tion   |       |              |
| Print Preview    |                      |              |        |       |              |
|                  |                      | Y M          | MK R   | OR    | PK GO C      |
| Recet Detaults   | (Y) Show Settings    |              | Manual |       | Version 6.70 |
| NOSCE DOI GUILS  |                      |              |        |       |              |

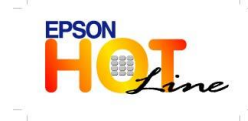

สอบถามข้อมูลการใช้งานผลิตภัณฑ์และบริการ

- โทร.**0-2685<sup>ँ</sup>-989**9
- เวลาทำการ : วันจันทร์ ศุกร์ เวลา 8.30 17.30 น.ยกเว้นวันหยุดนักขัตฤกษ์
- www.epson.co.th

EPSON THAILAND / Nov 2013

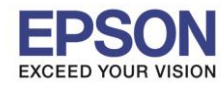

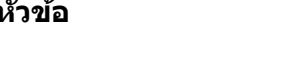

: ค่ากำหนด Driver R2000

รองรับพรินเตอร์รุ่น : R2000 รองรับระบบปฏิบัติการ : Windows XP,7

> ้หัวข้อ Media setting: เป็นหัวข้อการเลือกชนิดของกระคาษให้ตรงกับกระคาษที่ใช้งานจริง เพราะส่วนนี้มีผลต่อการให้สีของงานพิมพ์ ้โดยใดร์เวอร์ก็จะมีประเภทกระดาษให้เลือกคือ

| ledia Type :  | Epson Premium Glossy      | ~ | Custom Settings |
|---------------|---------------------------|---|-----------------|
| olor :        | Photo Paper   Matte Paper | ~ |                 |
| int Quality : | Fine Art Paper 🕨 🚽        | ~ |                 |
| ode :(1)      | CD/DVD 🕨                  | ~ | Advanced        |

- 1. Photo Paper: กระดาษชนิดผิวมัน
- 2. Matte Paper: กระดาษชนิดผิวด้าน
- 3. Fine Art Paper: กระดาษชนิดผิวด้านประเภทมี texture
- 4. Plain Paper: กระดาษธรรมดา
- 5. CD/DVD: CD/DVDนี้ต้องเป็นชนิดที่ใช้สำหรับพิมพ์

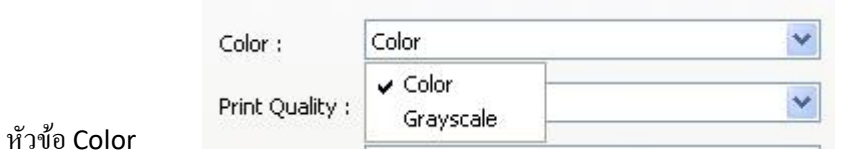

เพื่อเลือกสีการพิมพ์ว่าจะพิมพ์แบบ สีหรือ คำ-เทา

|                        | COI01 .                         |                                                                              |                                   |
|------------------------|---------------------------------|------------------------------------------------------------------------------|-----------------------------------|
|                        | Print Quality :                 | Quality Options                                                              | ~                                 |
|                        | Mode :(J)                       | Speed<br>Quality<br>Quality Options                                          |                                   |
| หัวข้อ Print Quality : |                                 |                                                                              |                                   |
|                        |                                 |                                                                              |                                   |
|                        |                                 |                                                                              |                                   |
| FPSON                  | • สอบ<br>โพร                    | ถามข้อมูลการใช้งานผลิตภัณฑ์และบ <sup>ะ</sup><br>0.2695-0900                  | ริการ                             |
| Herine                 | เทร.<br>• เวลา<br>> • <u>ww</u> | .0-2005-9099<br>เทำการ : วันจันทร์ – ศุกร์ เวลา 8.30<br><u>w.epson.co.th</u> | – 17.30 น.ยกเว้นวันหยุดนักขัดฤกษ์ |
|                        | EPS                             | ON THAILAND / Nov 2013                                                       |                                   |

หัวข้อ

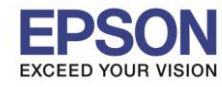

### : ค่ากำหนด Driver R2000

หัวข้อ

## รองรับพรินเตอร์รุ่น : R2000 รองรับระบบปฏิบัติการ : Windows XP,7

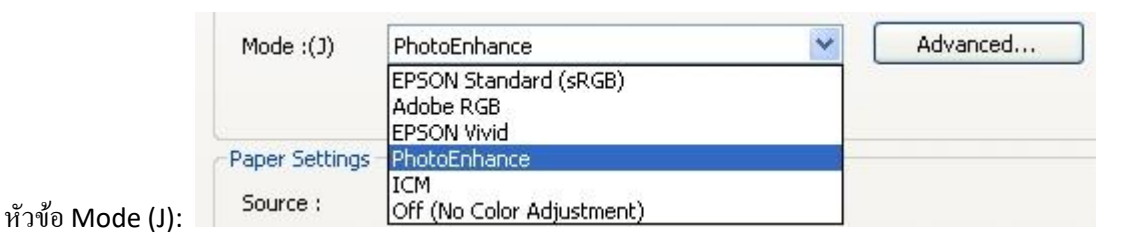

# เป็นโหมดการเลือก ประเภทของสีว่าจะใช้โหมดสีประเภทใด

|                  | Next to the second second second second second second second second second second second second second second s |                                                               |             |  |
|------------------|----------------------------------------------------------------------------------------------------|---------------------------------------------------------------|-------------|--|
|                  | Paper Settings                                                                                                  |                                                               |             |  |
|                  | Source :<br>Size :                                                                                              | Sheet                                                         |             |  |
|                  |                                                                                                    | ✓ Sheet<br>Roll Paper<br>Roll Paper (Banner)<br>Manual - Rear | ~           |  |
| ting >> Source · | Print Preview                                                                                                   | Manual-Front ThickPaper<br>CD/DVD                             | idge Option |  |

หัวข้อ Paper setting >> Source :

เพื่อเลือก แหล่งที่มาของกระคาษว่าจะเป็นกระคาษแผ่น ,ม้วน, ม้วนแบบพิมพ์ยาว,ป้อนกระคาษค้าหน้า (หนา), ป้อนกระคาษค้านหลัง หรือช่องป้อน แผ่น CD/DVD

| Size :        | Letter 8 1/2 × 11 in                     | ~ |                  |
|---------------|------------------------------------------|---|------------------|
|               | A Series US-ANSI US-ANSI                 |   |                  |
| Print Preview | B Series<br>Photo Series<br>User Defined | • | Cartridge Option |
| Lavout Manag  | er                                       |   |                  |

เพื่อเลือกขนาดกระดาษที่จะพิมพ์ หรือต้องการกำหนดขนาดกระดาษเอง

| S | ize : | Letter 8 1/2 × 11 in | * | User Defined |
|---|-------|----------------------|---|--------------|
|   | (     | Borderless           |   |              |
|   | 1     | Dorderless           |   |              |

เพื่อเลือกว่างานพิมพ์จะเป็นแบบมีขอบหรือแบบไร้ขอบ

หัวข้อ Size:

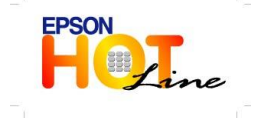

**EPSON THAILAND / Nov 2013** 

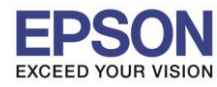

### : ค่ากำหนด Driver R2000

รองรับพรินเตอร์รุ่น : R2000 รองรับระบบปฏิบัติการ : Windows XP,7

หน้าต่าง Page Layout: เพื่อกำหนดค่าเพิ่มเติม เช่น

|     | Epson Stylus Photo R2000 Printing Preferences                               | × |
|-----|-----------------------------------------------------------------------------|---|
|     | 🔿 Main 🗊 Page Layout 🥒 Utility                                              |   |
|     | Select Setting : Current Settings Save/Del                                  |   |
|     | Orientation                                                                 |   |
| 1   | Opies : 1                                                                   |   |
| 2 🕂 | Rotate 180°     Mirror Image     Collate     Reverse Order                  | 3 |
|     | Layout                                                                      |   |
|     | Paper Size : Letter 8 1/2 × 11 in                                           |   |
|     | Output Paper : Same as Paper Size                                           |   |
|     | Reduce/Enlarge                                                              |   |
|     | O Fit to Page ON-up                                                         |   |
| 3   | Fit to Roll Paper Width     O Poster(N)                                     |   |
|     | Custom(F) Scale to 8 Settings                                               |   |
| _   | Double-Sided Printing(2)                                                    |   |
| 4   | Margins(X)                                                                  |   |
|     | Folded Booklet(Q)  Print Bckg Color  Color Settings(H)                      |   |
|     | Job Settings Details(K)                                                     |   |
|     | Reset Defaults(Y)         Show Settings         Manual         Version 6.70 |   |
|     | OK Cancel Apply Help                                                        |   |

1.Orientation: เลือกกระคาษแนวตั้ง-นอน 3.Reduce/Enlarge: เพิ่ม-ลดขนาดงาน

2.Rotate 180 : หมุนงานพิมพ์ / Mirror Image: พิมพ์กลับด้าน

4. Double-Sided Printing (2): พิมพ์2ด้าน (ต้องกลับกระดาษเอง)

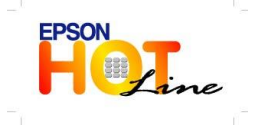

สอบถามข้อมูลการใช้งานผลิตภัณฑ์และบริการ โทร.0-2685-9899 เวลาทำการ :วันจันทร์ – ศุกร์ เวลา 8.30 – 17.30 น.ยกเว้นวันหยุดนักขัตฤกษ์

www.epson.co.th

EPSON THAILAND / Nov 2013

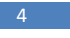